| Universidad de           | Recursos para la evaluación<br>investigadora | Mar. |
|--------------------------|----------------------------------------------|------|
| Zaragoza                 |                                              | 2020 |
| Biblioteca Universitaria | Top Cited Papers                             |      |

## Cómo obtener datos bibliométricos de un investigador en "Top cited papers and authors in the field of Biomedicine in Spain, 1997-2011"

Pantalla inicial de búsqueda: <u>http://bac.fundaciorecerca.cat/topcited</u>

## Búsqueda de autores.

| sp ciccu pape                                                                                                    | ers and authors in t                                                                                                    | the field of Biomedicine in Spain, 1997                                                                                                    | -2011                                                                                                    |                                                                                                    |                                                                                               |                                                                                                | Barcelona, 201                                                                        |
|----------------------------------------------------------------------------------------------------|----------------------------------------------------------------------------------------------------|----------------------------------------------------------------------------------------------------|----------------------------------------------------------------------------------------------------|----------------------------------------------------------------------------------------------------|-----------------------------------------------------------------------------------------------|------------------------------------------------------------------------------------------------|---------------------------------------------------------------------------------------|
| <sup>uported by</sup><br>Fundaci<br>BancSa                                                                                   | ó<br><b>badell</b>                                                                                                    | <sup>®</sup> S                                                                                                    | Authors                                                                                                    | Desde la págin<br>clic en el enlace                                                                                                    | a principal,<br>"Authors".                                                                    | hacer                                                                                          | FUNCTION CATALON CONTRACTOR                                                           |
| Home                                                                                                    | Disciplines                                                                                                    | Territorial Distribution                                                                                                    | Authors Doc                                                                                                    | uments Worl                                                                                                    | d Compariso                                                                                   | n Materia                                                                                      | als & Methods                                                                         |
| Sam<br>The samp<br>was norm<br>authors t                                                                                     | ple size an<br>ble used in this stud<br>halized by disambigu                                                                                                    | dy consisted of the list quating the publications in Introduci                                                                                                    | ir apellidos do                                                                                                    | earch c<br>s. Duri                                                                                                    | organization in S<br>ng this process                                                          | pain. Subseque<br>the nicknames (                                                              | ntly, this list<br>used by the                                                        |
| Autho                                                                                                    | or search                                                                                                    | baselga Search                                                                                                    | Numbe<br>HCP or                                                                                                    | r of Number of<br>OP leading HCP                                                                                                    | Number of<br>authors<br>with HCP                                                              | Number of<br>authors                                                                           | Number of<br>authors<br>with OP                                                       |
| Autho<br>Globa<br>Irrespecti                                                                                                 | or search                                                                                                    | baselga                                                                                                    | Numbe<br>HCP or<br>≥10                                                                                                    | r of Number of<br>OP leading HCP<br>5                                                                                                    | Number of<br>authors<br>with HCP<br>42                                                        | Number of<br>authors<br>leading OP                                                             | Number of<br>authors<br>with OP                                                       |
| Autho<br>Globa<br>Irrespecti<br>ranked ac                                                                                    | or search                                                                                                    | Id of research, authors have been<br>a: 1) number of HCP in which the<br>c (Leading HCP's), 2) total number of                                                                                                    | Numbe<br>HCP or<br>≥10<br>f ≥9                                                                                                    | r of Number of authors leading HCP                                                                                                    | Number of<br>authors<br>with HCP<br>42<br>53                                                  | Number of<br>authors<br>leading OP<br>0<br>0                                                   | Number of<br>authors<br>with OP<br>0<br>2                                             |
| Autho<br>Globa<br>Irrespecti<br>ranked ac<br>authors p<br>HCP attrib                                                         | or search<br>al Rankings<br>ive of their main fiel<br>coording to 4 criteria<br>played a leading role<br>buted to the author                                                                                                  | Id of research, authors have been<br>a: 1) number of HCP in which the<br>e (Leading HCP's), 2) total number of<br>r (HCP's), 3) number of Outstanding                                                                                            | P<br>Numbe<br>HCP or<br>≥10<br>f<br>≥9<br>≥8                                                                                             | r of<br>OP<br>leading HCP<br>5<br>7                                                                                                    | Number of<br>authors<br>with HCP<br>42<br>53<br>61                                            | Number of<br>authors<br>leading OP<br>0<br>0<br>0                                              | Number of<br>authors<br>with OP<br>0<br>2<br>3                                        |
| Autho<br>Globa<br>Irrespecti<br>ranked ac<br>authors p<br>HCP attrib<br>Papers in<br>a) total a                              | or search<br>al Rankings<br>ive of their main fiel<br>cording to 4 criteric<br>played a leading role<br>buted to the authors<br>which authors play<br>number of OP (OP)                                                       | Id of research, authors have been<br>a: 1) number of HCP in which the<br>e (Leading HCP's), 2) total number of<br>r (HCP's), 3) number of Outstanding<br>red a leading role (Leading OP's), and                                                  | P<br>Number<br>HCP or<br>≥10<br>f<br>≥9<br>≥8<br>≥8<br>≥7                                                                                | r of<br>OP<br>leading HCP<br>5<br>5<br>7<br>7<br>9                                                                                                    | Number of<br>authors<br>with HCP<br>42<br>53<br>61<br>81                                      | Number of<br>authors<br>leading OP<br>0<br>0<br>0                                              | Number of<br>authors<br>with OP<br>0<br>2<br>3<br>4                                   |
| Autho<br>Globa<br>Irrespecti<br>ranked ac<br>authors p<br>HCP attrit<br>Papers in<br>4) total n                              | or search<br>al Rankings<br>ive of their main fiel<br>coording to 4 criteria<br>blayed a leading role<br>buted to the authors<br>which authors play<br>number of OP (OP's                                                     | Id of research, authors have been<br>a: 1) number of HCP in which the<br>e (Leading HCP's), 2) total number of<br>r (HCP's), 3) number of Outstanding<br>red a leading role (Leading OP's), and<br>i).                                           | Numbe<br>HCP or<br>≥10<br>f ≥9<br>≥8<br>≥7<br>≥6                                                                                         | r of OP leading HCP 5<br>100 100 100 100 100 100 100 100 100 100                                                                                                    | Number of<br>authors<br>with HCP<br>42<br>53<br>61<br>81<br>111                               | Number of<br>authors<br>leading OP<br>0<br>0<br>0<br>1<br>1                                    | Number of<br>authors<br>with OP<br>0<br>2<br>3<br>4<br>8                              |
| Autho<br>Globa<br>Irrespecti<br>ranked ac<br>authors p<br>HCP attril<br>Papers in<br>4) total n<br>The rest o                | or search<br>al Rankings<br>ive of their main fiel<br>coording to 4 criteria<br>played a leading role<br>buted to the authors<br>which authors play<br>number of OP ( <b>OP's</b><br>of the authors inclu                     | Id of research, authors have been<br>a: 1) number of HCP in which the<br>e (Leading HCP's), 2) total number of<br>r (HCP's), 3) number of Outstanding<br>red a leading role (Leading OP's), and<br>i).                                           | $\begin{array}{c} \text{Number}\\ \text{HCP or}\\ \geq 10\\ f \geq 9\\ \geq 8\\ \geq 7\\ \geq 6\\ \geq 5\\ \end{array}$                  | r of OP authors<br>leading HCP<br>5<br>5<br>5<br>7<br>7<br>9<br>18<br>32                                                                                                    | Number of<br>authors<br>with HCP<br>42<br>53<br>61<br>81<br>111<br>111<br>176                 | Number of<br>authors<br>leading OP<br>0<br>0<br>0<br>0<br>1<br>1<br>1<br>2                     | Number of<br>authors<br>with OP<br>0<br>2<br>3<br>4<br>4<br>8<br>10                   |
| Autho<br>Globa<br>Irrespecti<br>ranked ac<br>authors p<br>HCP attril<br>Papers in<br>4) total n<br>The rest o<br>disciplines | or search<br>al Rankings<br>ive of their main fiel<br>coording to 4 criteria<br>played a leading role<br>buted to the authors<br>which authors play<br>number of OP ( <b>OP's</b><br>of the authors inclu<br>s of their HCPs. | Id of research, authors have been<br>a: 1) number of HCP in which the<br>e (Leading HCP's), 2) total number of<br>r (HCP's), 3) number of Outstanding<br>red a leading role (Leading OP's), and<br>i).                                           | Numbe<br>HCP or<br>≥10<br>f ≥9<br>≥8<br>≥7<br>≥6<br>≥7<br>≥6<br>≥5<br>≥5<br>≥4                                                           | r of OP Control Control Contro | Number of<br>authors<br>with HCP<br>42<br>53<br>61<br>81<br>111<br>176<br>258                 | Number of<br>authors<br>leading OP<br>0<br>0<br>0<br>0<br>1<br>1<br>1<br>2<br>2<br>2<br>4      | Number of<br>authors<br>with OP<br>0<br>2<br>3<br>4<br>4<br>8<br>10<br>21             |
| Autho<br>Globa<br>Irrespecti<br>ranked ac<br>authors p<br>HCP attril<br>Papers in<br>4) total n<br>The rest a<br>disciplines | or search<br>al Rankings<br>ive of their main fiel<br>coording to 4 criteria<br>played a leading role<br>buted to the author<br>which authors play<br>number of OP ( <b>OP's</b><br>of the authors inclus<br>s of their HCPs. | Id of research, authors have been<br>a: 1) number of HCP in which the<br>e (Leading HCP's), 2) total number of<br>r (HCP's), 3) number of Outstanding<br>red a leading role (Leading OP's), and<br>a).<br>Ided in the study are shown within the | Number   >10   >10   f ≥9   ≥8   ≥7   ≥6   ≥5   ≥4   ≥3                                                                                  | r of<br>OP<br>leading HCP<br>leading HCP<br>5<br>5<br>5<br>7<br>7<br>9<br>18<br>32<br>55<br>5<br>5<br>101                                                                                                    | Number of<br>authors<br>with HCP<br>42<br>53<br>61<br>81<br>111<br>111<br>176<br>258<br>458   | Number of<br>authors<br>leading OP<br>0<br>0<br>0<br>0<br>1<br>1<br>1<br>2<br>4<br>4<br>6      | Number of<br>authors<br>with OP<br>0<br>2<br>3<br>4<br>4<br>8<br>10<br>21<br>21<br>34 |
| Autho<br>Globa<br>Irrespecti<br>ranked ac<br>authors p<br>HCP attril<br>Papers in<br>4) total n<br>The rest a<br>disciplines | or search<br>al Rankings<br>ive of their main fiel<br>coording to 4 criteria<br>played a leading role<br>buted to the author<br>which authors play<br>number of OP ( <b>OP's</b><br>of the authors inclus<br>s of their HCPs. | Id of research, authors have been<br>a: 1) number of HCP in which the<br>e (Leading HCP's), 2) total number of<br>r (HCP's), 3) number of Outstanding<br>red a leading role (Leading OP's), and<br>a).<br>Ided in the study are shown within the | $\begin{array}{c} \text{Number}\\ \neq 10\\ f & \geq 9\\ d & \geq 7\\ e & \geq 5\\ e & \geq 5\\ \geq 4\\ e & \geq 3\\ \geq 2\end{array}$ | r of<br>op<br>leading HCP<br>leading HCP<br>5<br>5<br>5<br>6<br>7<br>7<br>7<br>9<br>9<br>1<br>8<br>3<br>2<br>5<br>5<br>5<br>5<br>5<br>1<br>0<br>1<br>0<br>1<br>1<br>0<br>1<br>0<br>1<br>0<br>1<br>0<br>1<br>0                                                                                                    | Number of<br>authors<br>with HCP<br>42<br>53<br>61<br>81<br>111<br>176<br>258<br>458<br>1.060 | Number of<br>authors<br>leading OP<br>0<br>0<br>0<br>0<br>1<br>1<br>1<br>2<br>4<br>6<br>6<br>8 | Number of<br>authors<br>with OP<br>0<br>2<br>3<br>4<br>4<br>8<br>10<br>21<br>34<br>91 |

## Seleccionar autor

| The sample used in this stud<br>was normalized by disambigu<br>authors to sign their publicat | y consisted of<br>nating the pub<br>ions were rep | f the list of a<br>lications mix<br>laced for the | uthors of HCPs a<br>ed up in namesa<br>ir full name. | affiliated wit<br>kes and un | h at least one research organization in Spain. Subsequently, this list<br>fying their variants. During this process the nicknames used by the |
|-----------------------------------------------------------------------------------------------|---------------------------------------------------|---------------------------------------------------|------------------------------------------------------|------------------------------|----------------------------------------------------------------------------------------------------|
| Author search                                                                                 | baselga                                           |                                                   | Search                                               |                              |                                                                                                    |
| 2 authors found searching fo                                                                  | r baselga                                         |                                                   |                                                      |                              |                                                                                                    |
| Author Le                                                                                     | ading HCP's                                       | All HCP's                                         | Leading OP's                                         | All OP's                     |                                                                                                    |
| <u>Baselga Torres, Josep</u>                                                                  | 17                                                | 38                                                | 1                                                    | 7                            |                                                                                                    |
| Baselga Torres, Eulàlia                                                                       | 0                                                 | 3                                                 | 0                                                    | 0                            |                                                                                                    |
| -4 1-                                                                                         |                                                   |                                                   |                                                      |                              |                                                                                                    |
|                                                                                               | Colocian                                          | ar el auto                                        | r para accede                                        | erasupe                      | rfil                                                                                                    |

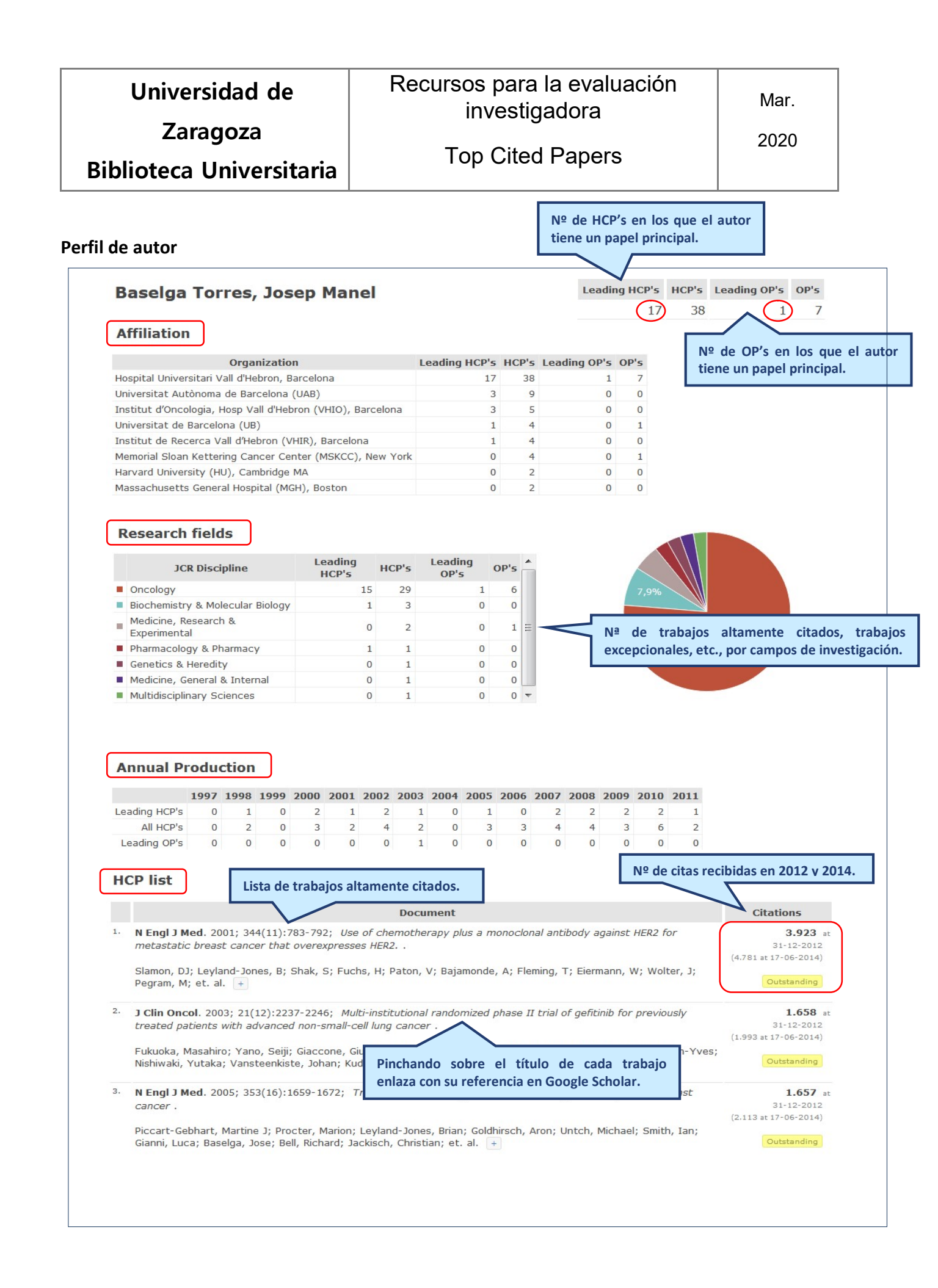

| Universidad de           | Recursos para la evaluación | Mar. |
|--------------------------|-----------------------------|------|
| Zaragoza                 |                             | 2020 |
| Biblioteca Universitaria | Top Cited Papers            |      |

| Coauthor                    | Leading HCP's  | HCP's | Leading OP's | OP's |   | Na da     | trabaiaa   |  |  |
|-----------------------------|----------------|-------|--------------|------|---|-----------|------------|--|--|
| Rojo Todo, Federico Gustavo | 3              | 7     | 0            | 2    | < | altamente | citados    |  |  |
| Albanell Mestre, Joan       | 4              | 5     | 0            | 0    |   |           | encionales |  |  |
| Tabernero Caturla, Josep M. | 1              | 5     | 0            | 0    |   | etc.      |            |  |  |
| Arribas López, Joaquín V.   | 4              | 4     | 0            | 0    |   |           |            |  |  |
| Cortés Castan, Javier       | Lista de 2     | 2     | 0            | 0    |   |           |            |  |  |
| Guzman, Marta               | coautores 2    | 2     | 0            | 0    |   |           |            |  |  |
| Ramon y Cajal Agüeras, San  | con enlace a 2 | 2     | 0            | 0    |   |           |            |  |  |